## 北峰樂齡 110-3-18 第 1 次上課

| 各家 5G 資費一覽                                | P1        |
|-------------------------------------------|-----------|
| Line2021 自動備份聊天室                          | P6        |
| Google 相簿無限照片容量政策今年將結束,6 月到期前<br>你該考量的5件事 | <b>P8</b> |
| 2021Google 相簿:檢視相片地點、人員標示、用地點檢視<br>照片、備份  | <b>P9</b> |

# 中華電信56資費一覽

| 月租費                  | 599        | 799             | 999  | 1199  | 1399                | 1599 | 1799 | 1999    |  |
|----------------------|------------|-----------------|------|-------|---------------------|------|------|---------|--|
| 網速極限                 | 500Mbps    |                 |      |       | 1Gbps               |      | 1.5G | 1.5Gbps |  |
| 行動上網量                | 24GB       | 36GB            | 60GB | 100GB |                     |      |      |         |  |
| 量到降速                 | 5 M        | 5Mbps 10Mbps    |      | bps   | 乙到起                 |      |      |         |  |
| 熱點分享量                | ß          | 行動上             | 網量併計 | ł     | 50GB 70GB 90GB 200G |      |      | 200GB   |  |
| 流量轉贈                 |            |                 |      |       | 8GB 20GB 50GB       |      |      |         |  |
| 通 網內                 | 前5分<br>鐘免費 | 计 前10分<br>費 鐘免費 |      |       | 網內兌                 | •費   |      |         |  |
| 話<br>優 <sup>市話</sup> | 30         | 45              | 60   | 80    | 110                 | 150  | 200  | 480     |  |
| 惠 VoLTE              | 7          | 需另行申請 免費享有      |      |       |                     |      |      |         |  |

中華電本次提供 8 種資費級距,包含月繳 599、799、999、1,199、1,399、1,599、1,799、2,699 元等,最短租期為 12 或 24 個月。月繳 1,399 以上為行動上網流量吃到 飽,而 599 到 1,199 的行動上網流量分別為 24、36、60、100GB。 在網速方面,月租費 1,399 以下皆為 500Mbps;而 1399、1599 網速級限為 1Gbps;至 於 1,799 與 2,699 則享有 1.5Gbps 的網速級限。

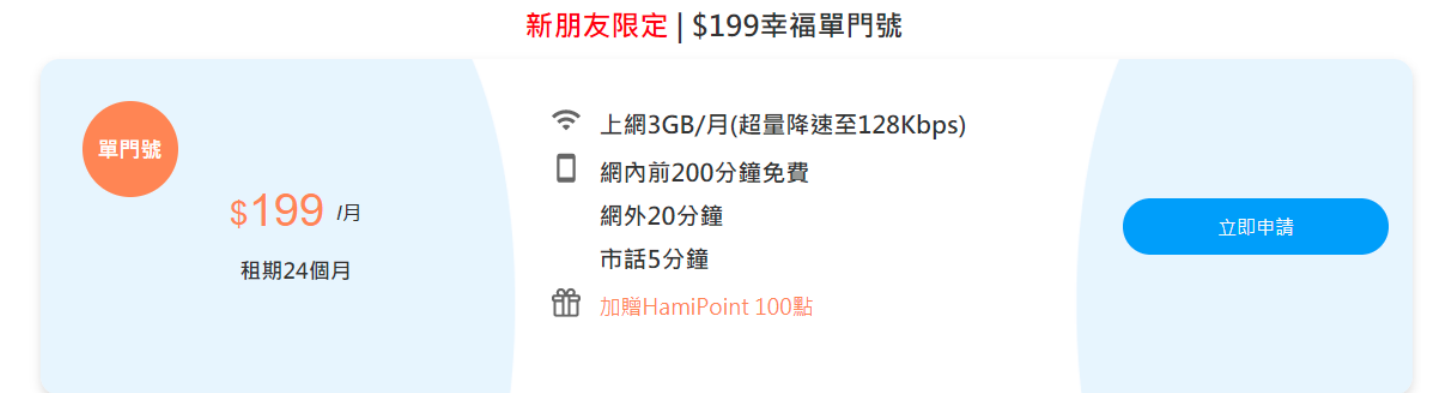

# 遠傳 5G 辦門號資費一覽

資料來源遠傳電信

|         | 單辦門號                                     |                                          |  |  |  |  |
|---------|------------------------------------------|------------------------------------------|--|--|--|--|
|         |                                          |                                          |  |  |  |  |
|         | 599 單門號                                  | 799 單門號                                  |  |  |  |  |
| 資費方案    | <sub>月租</sub> \$599<br>新辦 / 攜碼           | <sub>月租</sub>                            |  |  |  |  |
| 約期      | 12 / 24 個月                               | 12 / 24 個月                               |  |  |  |  |
| 網速級距    | 500 Mbps                                 | 500 Mbps                                 |  |  |  |  |
| 本機傳輸量   | <b>24 GB</b><br>量到降速至 4G 輕速飽             | <b>36 GB</b><br>量到降速至 4G 輕速飽             |  |  |  |  |
| 熱點傳輸量   | <b>與上網傳輸量併計</b><br>量到降速至 5 Mbps          | 與上網傳輸量併計<br>量到降速至 5 Mbps                 |  |  |  |  |
| 網內通話    | 前 5 分鐘<br>免費                             | 前 10 分鐘<br>免費                            |  |  |  |  |
| 網外/市話贈送 | 30 分鐘 /30 分鐘                             | 45 分鐘 / 45 分鐘                            |  |  |  |  |
| 網路限定加碼  | 送 1,200 遠傳幣 (12個月)<br>送 2,400 遠傳幣 (24個月) | 送 1,800 遠傳幣 (12個月)<br>送 3,600 遠傳幣 (24個月) |  |  |  |  |
| 通話費優惠   | \$180 優惠                                 | \$180 優惠                                 |  |  |  |  |
| 加值服務    | 明星多視角                                    | 明星多視角                                    |  |  |  |  |

## 遠傳 5G 搭配手機資費一覽 新來源遠傳

|         | 搭配手機                                                    |                                                            |  |  |  |  |  |
|---------|---------------------------------------------------------|------------------------------------------------------------|--|--|--|--|--|
| 資費方案    | 999 <b>單門號</b><br><sub>月租</sub> <b>\$999</b><br>新辦 / 攜碼 | 1399 <b>單門號</b><br><sub>月租</sub> <b>\$1,399</b><br>新辦 / 攜碼 |  |  |  |  |  |
| 約期      | 12 / 24 個月                                              | 12 / 24 個月                                                 |  |  |  |  |  |
| 網速級距    | 500 Mbps                                                | 1 Gbps                                                     |  |  |  |  |  |
| 本機傳輸量   | <b>60 GB</b><br>量到降速至 4G 高速飽                            | 上網吃到飽                                                      |  |  |  |  |  |
| 熱點傳輸量   | 與上網傳輸量併計<br>量到降速至 10 Mbps                               | <b>50GB</b><br>量到降速至 10 Mbps                               |  |  |  |  |  |
| 網內通話    | 網內免費                                                    | 網內免費                                                       |  |  |  |  |  |
| 網外/市話贈送 | 60 分鐘 / 60 分鐘                                           | 110 分鐘 / 110 分鐘                                            |  |  |  |  |  |
| 網路限定加碼  | 送 3,250 遠傳幣 (12個月)<br>送 6,500 遠傳幣 (24個月)                | 送 4,500 遠傳幣 (12個月)<br>送 9,000 遠傳幣 (24個月)                   |  |  |  |  |  |
| 通話費優惠   | \$240 優惠                                                | \$240 優惠                                                   |  |  |  |  |  |
| 加值服務    | 明星多視角                                                   | 4K影劇、VR<br>明星多視角                                           |  |  |  |  |  |

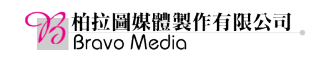

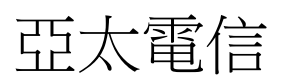

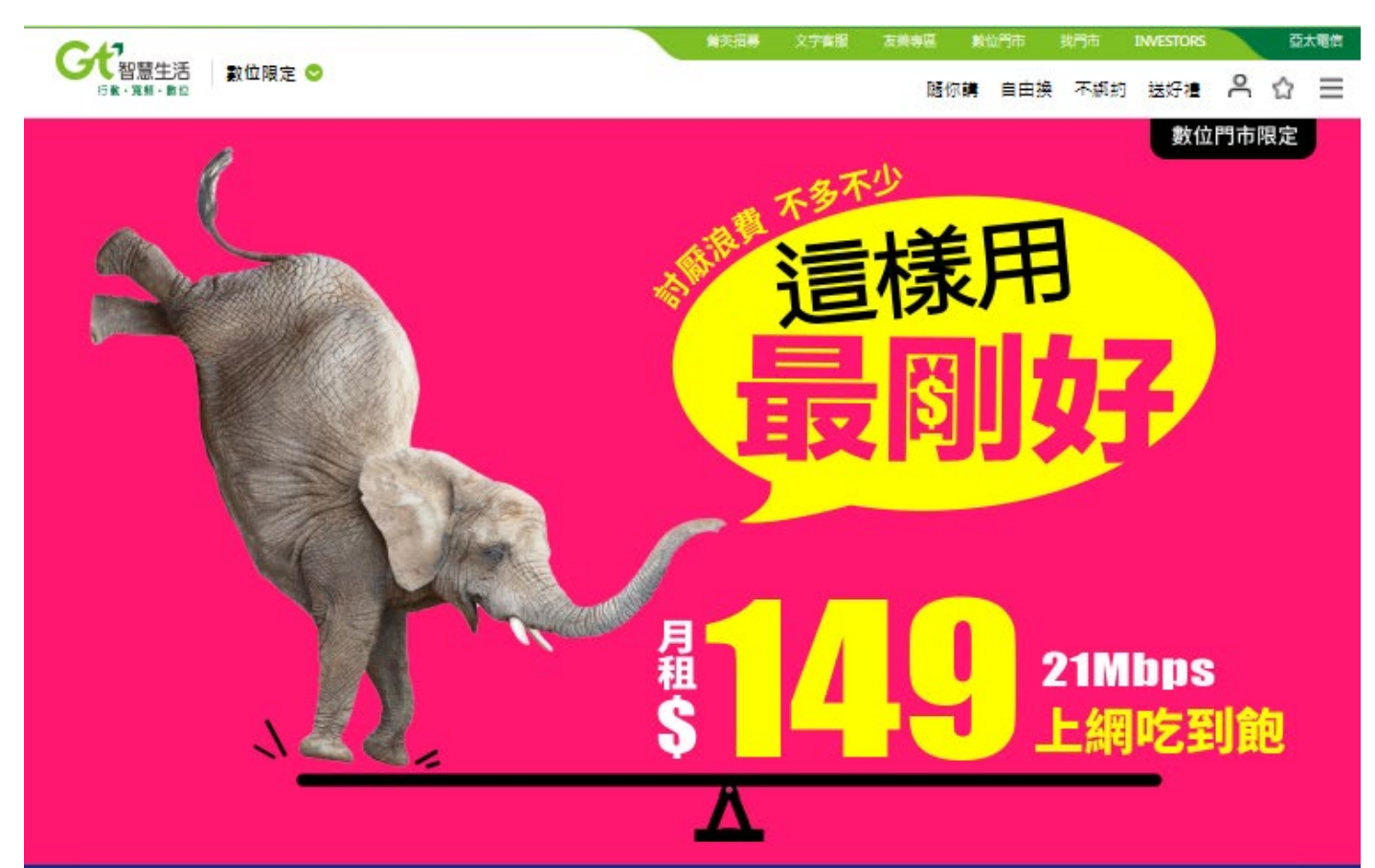

## 就是省 不必再比較 同樣21Mbps 我們幫你省最多

|                         |              | <u>(一年現省\$3,840</u> ) |
|-------------------------|--------------|-----------------------|
| 其他電信                    | <b>V.</b> S. | 亞太電信                  |
| \$469                   | 月租費          | s149 勝                |
| 24個月                    | 合約期間         | 18個月 勝                |
| 21Mbps吃到飽               | 上網優惠         | 21Mbps吃到飽             |
| 前5分鐘 <b>発費</b> ,超量\$3/分 | 網內           | <b>発費</b> 勝           |
| 25分鐘 <b>発費</b> ,超量\$6/分 | 網外           | 30分鐘冤費 勝              |
| 10分鐘兗費,超量\$6/分          | 市話           | 超量\$2/分               |

※甘他業老之寨尽信格係象老甘他業老於2021/02/24定線所公告的資費内容,最新價格依甘定線公告為主。

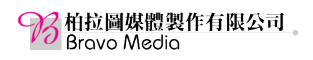

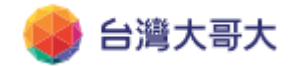

-

5G專案資費 4G專案資費 上網加價購

| 一般       | 專案 mo幣       | 多 好速成             | 双 好速加热            | 卦 GFN好翅           | 速成双 GFN           | I手機商品           | 自由選 紅   | 配綠              |                  |
|----------|--------------|-------------------|-------------------|-------------------|-------------------|-----------------|---------|-----------------|------------------|
|          | 月租費(元)       | \$599             | \$799             | \$999             | \$1,199           | \$1,399         | \$1,599 | \$1,899         | \$2,699          |
| 上網<br>優惠 | 原傳輸量         | <del>4GB</del>    | 8GB               | 12GB              | 20GB              | <del>30GB</del> | 40GB    | <del>70GB</del> | <del>150GB</del> |
|          | 優惠傳輸量        | 24GB              | 36GB              | 60GB              | 100GB             | 上網吃到飽           | 上網吃到飽   | 上網吃到飽           | 上網吃到飽            |
|          | 超過傳輸量        | 4G輕速吃到飽           | 4G輕速吃到飽           | 4G高速吃到飽           | 4G高速吃到飽           | 上網吃到飽           | 上網吃到飽   | 上網吃到飽           | 上網吃到飽            |
| 語音       | 網內免費         | 不限分鐘數             | 不限分鐘數             | 不限分鐘數             | 不限分鐘數             | 不限分鐘數           | 不限分鐘數   | 不限分鐘數           | 不限分鐘數            |
|          | 網外免費         | 60分鐘              | 90分鐘              | 120分鐘             | 160分鐘             | 220分鐘           | 300分鐘   | 400分鐘           | 960分鐘            |
|          | 市話免費         | 30分鐘              | 45分鐘              | 60分鐘              | 80分鐘              | 110分鐘           | 150分鐘   | 200分鐘           | 480分鐘            |
| 熱點<br>分享 | 合約期間<br>加碼送  | 熱點分享<br>(計入專案內含量) | 熱點分享<br>(計入專案內含量) | 熱點分享<br>(計入專案內含量) | 熱點分享<br>(計入專案內含量) | 50GB            | 70GB    | 90GB            | 200GB            |
|          | 熱點分享<br>量到降速 | 512Kbps           | 5Mbps             | 10Mbps            | 10Mbps            | 10Mbps          | 10Mbps  | 10Mbps          | 10Mbps           |

5G專案資費 4G專案資費 上網加價購

| 一般等      | 專案 mo幣 | 多好速成             | 双 好速加持          | 掛 網路門市             | 「限定 自由             | 3選 童心專             | 案 銀髮/君           | 青少年專案           | 學生好Yo >        |
|----------|--------|------------------|-----------------|--------------------|--------------------|--------------------|------------------|-----------------|----------------|
|          | 類型     | 4G門號案            | 4G門號案           | 4G門號案              | 4G門號案              | 4G門號案              | 4G手機案            | 4G手機案           | 4G手機案          |
| J        | 月租費(元) | \$199            | \$398           | \$599              | \$699              | \$999              | \$199            | \$398           | \$699          |
|          | 合約期間   | 24個月             | 24個月            | 24個月               | 24個月               | 24個月               | 24/30個月          | 24/30個月         | 24/30個月        |
| 上網       | 原傳輸量   | <del>200MB</del> | 300MB           | <del>1GB</del>     | <del>2GB</del>     | <del>3GB</del>     | <del>200MB</del> | 300MB           | <del>2GB</del> |
|          | 優惠傳輸量  | 3GB              | 9GB             | 上網吃到飽<br>(不降速)     | 上網吃到飽<br>(不降速)     | 上網吃到飽<br>(不降速)     | 1GB              | 6GB             | 上網吃到飽<br>(不降速) |
|          | 其他優惠   | -                | 前3個月4G上<br>網吃到飽 | -                  | -                  | -                  | -                | 前3個月4G上<br>網吃到飽 | -              |
| 語音<br>優惠 | 網內免費   | 200分鐘            | 不限分鐘數           | 前5分鐘免費             | 不限分鐘數              | 不限分鐘數              | 50分鐘             | 不限分鐘數           | 不限分鐘數          |
|          | 網外免費   | 20分鐘             | 20分鐘            | 30分鐘               | 200分鐘              | 1250分鐘             | 20分鐘             | 20分鐘            | 200分鐘          |
|          | 市話優惠   | 5分鐘              | -               | -                  | -                  | -                  | -                | -               | -              |
| 加碼優惠     |        | -                | -               | 每月\$100國內<br>語音通話費 | 每月\$200國內<br>語音通話費 | 每月\$500國內<br>語音通話費 | -                | -               | -              |
| 申辦資格     |        | 新申辦/攜碼/<br>續約    | 新申辦/攜碼/<br>續約   | 新申辦/攜碼/<br>續約      | 新申辦/攜碼/<br>續約      | 新申辦/攜碼/<br>續約      | 新申辦/攜碼/<br>續約    | 新申辦/攜碼/<br>續約   | 新申辦/攜碼/<br>續約  |

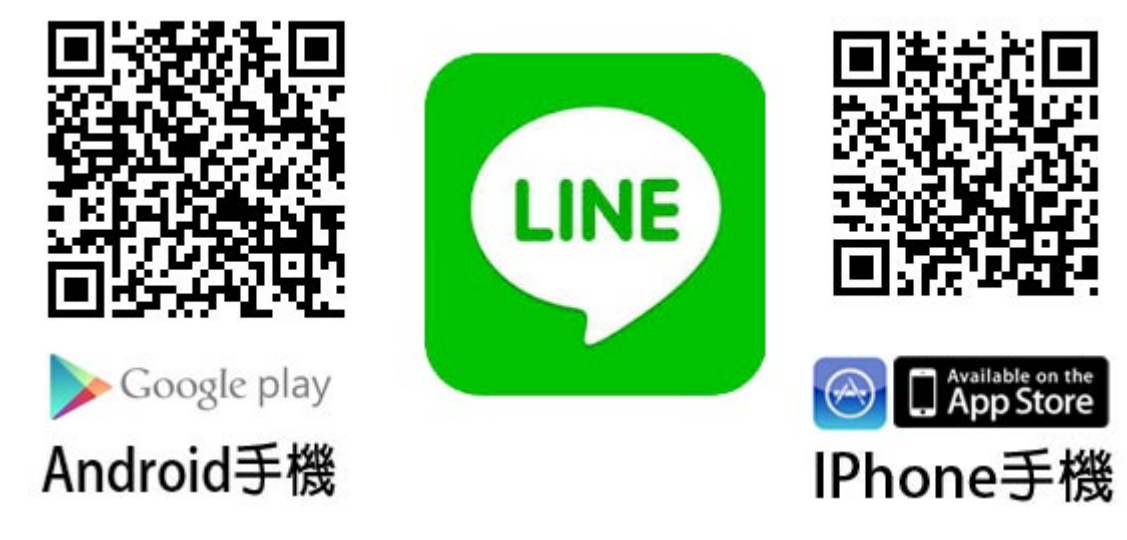

Line2021 自動備份聊天室

1、請依您的手機掃描上方 QR Code 將 Line 更新至最新版本

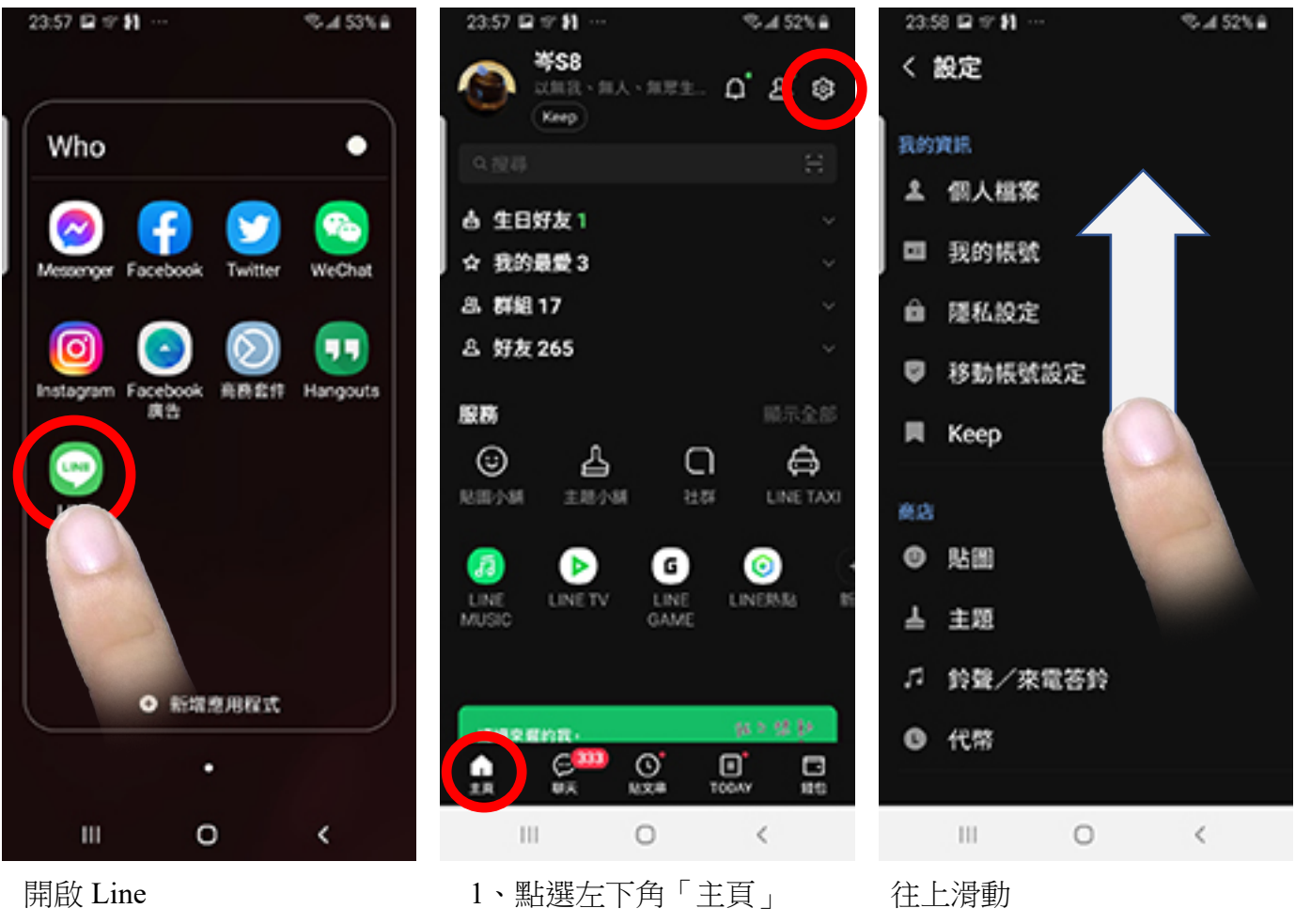

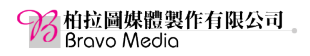

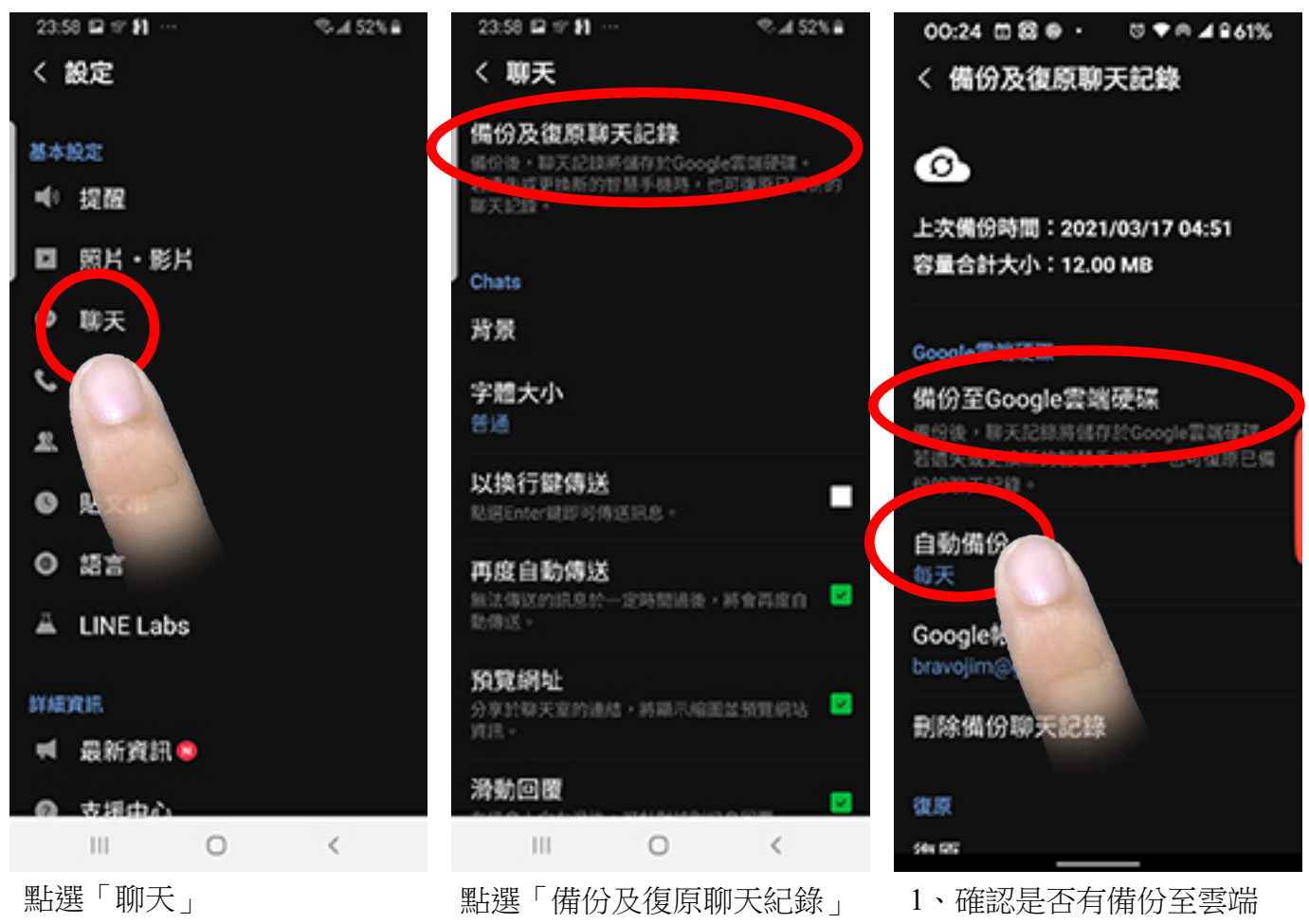

- Android 手機是備份至 Google 帳號
- Apple 手機是備份至 蘋果 iCloud 雲端
- 2、選擇並設定「每天自動備份」

### 新政策實施前該知道的 5 件事

#### 資料來源 Google、**丁容**邦

#### 1、6月起開始全面實施

根據 Google 的公告,新的儲存空間政策將會從今年的6月1日起開始執行,針 對 Google 相簿的使用者來說,最大的異動部分在於,以「高畫質」選項備份的照 片與影片,將會計算到帳戶的儲存空間之內,在6月1日之前,以「高畫質」備份的 內容,則維持不計入帳戶空間的設定,這也代表,如果你還有沒備份到的照片影片, 最好趕在6月1日之前以「高畫質」模式進行上傳。

#### 2、現有 Pixel 手機仍可享特權

從 Google 的直系親生手機 Pixel 問世以來,就比其它的手機多了一項 Google 相簿的特權,能夠無限量備份以 Pixel 手機拍攝的「原始畫質」相片與影片,而不會 佔用到帳戶的雲端空間,不過到了 Pixel 4 之後便縮減為僅能以「高畫質」模式無限 量備份,不過好消息是,6月1日之後,如果你使用的是 Pixel 5 或更早推出的 Pixel 機型,只要透過 Pixel 裝置備份檔案,即可繼續享有免費的無限儲存空間,而 不受新規定的限制,但未來下一代的 Pixel 手機,就沒有這種好康了。

#### 3、閒置2年的相簿內容將被刪除

為了避免閒置帳戶中已不再使用的資料,繼續佔用 Google 的空間,Goolge 也 祭出應對的方案,用戶如果連續兩年都沒有使用過 Google 相簿這項服務,那麼 Google 就會清除該用戶 Google 相簿內的所有內容以釋出空間,當然 Google 在 刪除之前,都會先發信通知,讓使用者有時間去處理。而如果你已經是 Google One 的訂閱用戶,那麼就不受閒置兩年的規範,只要持續付費,Google 就不會刪除任何 資料。

#### 4、Google 幫你估算空間何時用盡

按照一般人的習慣,在免費空間的配額用完之前,應該都還不會考慮付費的選項。如果你擔心的話,Google 目前已經提供了一項「個人化估算資料」的頁面,會 根據使用者的適用頻率,估算出目前的儲存間大約還可以支撐多久,到6月時, Google 還會推出新的儲存空間管理工具,幫助使用者搾出更多可用空間。

#### 5、超出配額達2年即清空全部內容

如果到明年6月之後,使用者的帳戶空間依然持續處於超過配額的狀態下,最直接的影響,就是無法再備份與上傳任何資料,而超過的時間若達到了2年以上,就算你是付費的用戶,Google 仍然會主動刪除帳戶空間內包含 Google 相簿的「所有」內容,刪除前3個月,Google 會發出通知,讓使用者有時間進行處理。而如果你的照片實在多到不知道如何處理,別擔心,在本期的主題學習中,我們提供了3種值得嘗試的方向。

的 相拉圖媒體製作有限公司 Bravo Media

講師:陳俊岑

2021Google 相簿:檢視相片地點、人員標示、用地點檢視照片、備份 1、檢視相片地點

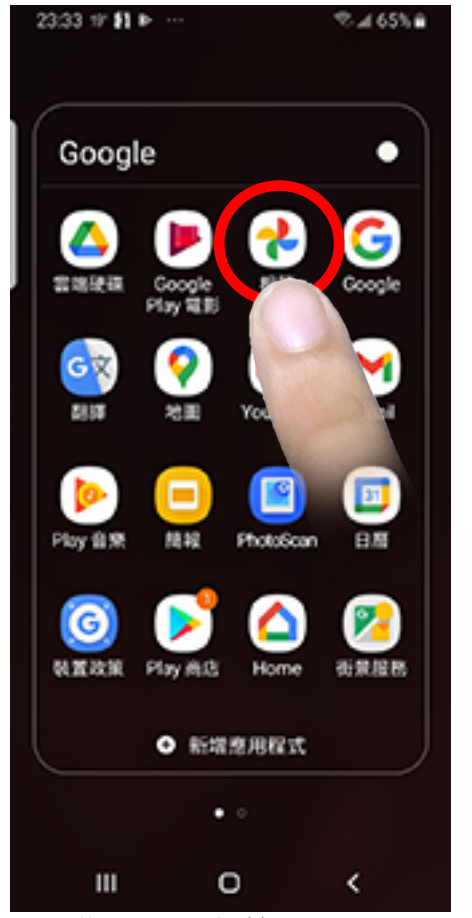

開啟 Google 相簿

23:43 🖬 🐨 射

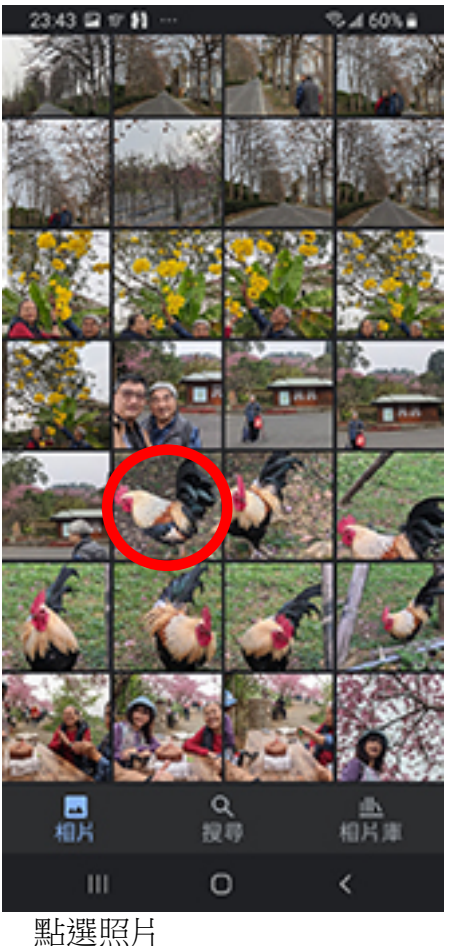

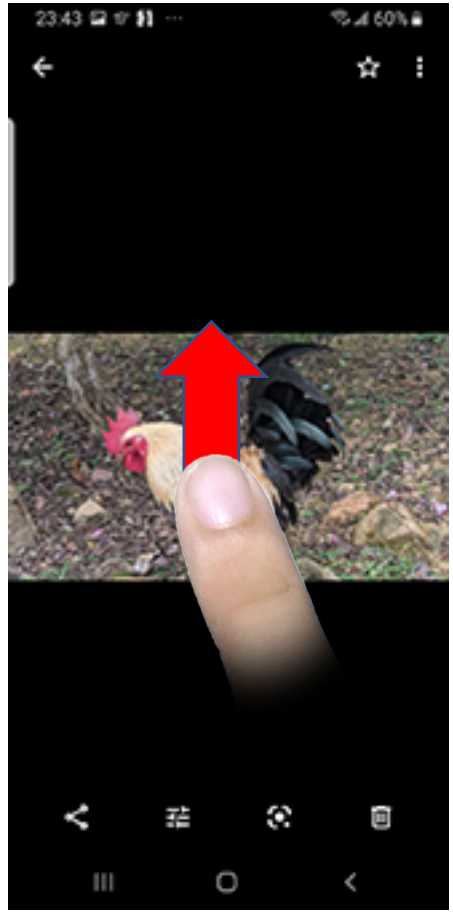

01% A 59% B

照片往上移動

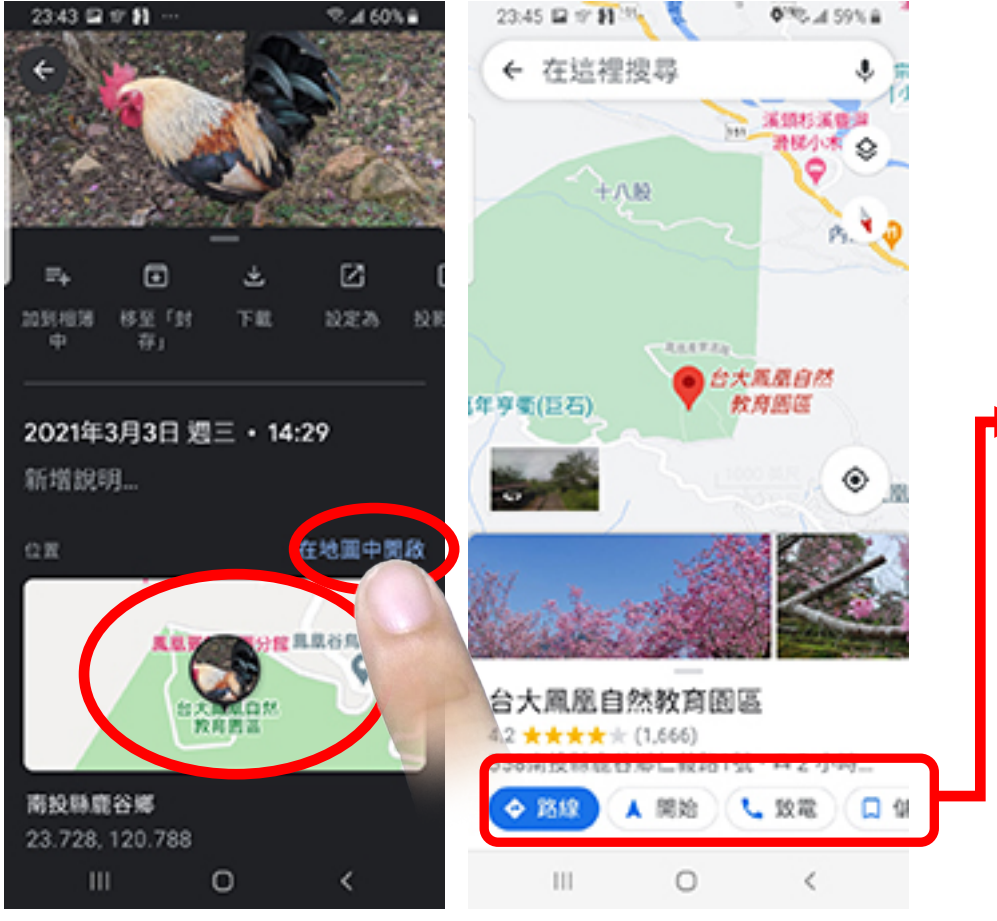

- 1、點選「路線」顯示您目 前所在位置至照片地點 的路徑
  - 2、點選「路線」開始導航
  - 3、點選「致電」撥打電話
  - 4、點選「儲存」可將地點 儲存至您的 Google 地圖 中
  - 5、點選「分享」可分享製 Line、微信等社群 APP

出現地圖,可點選「在地圖開啟」

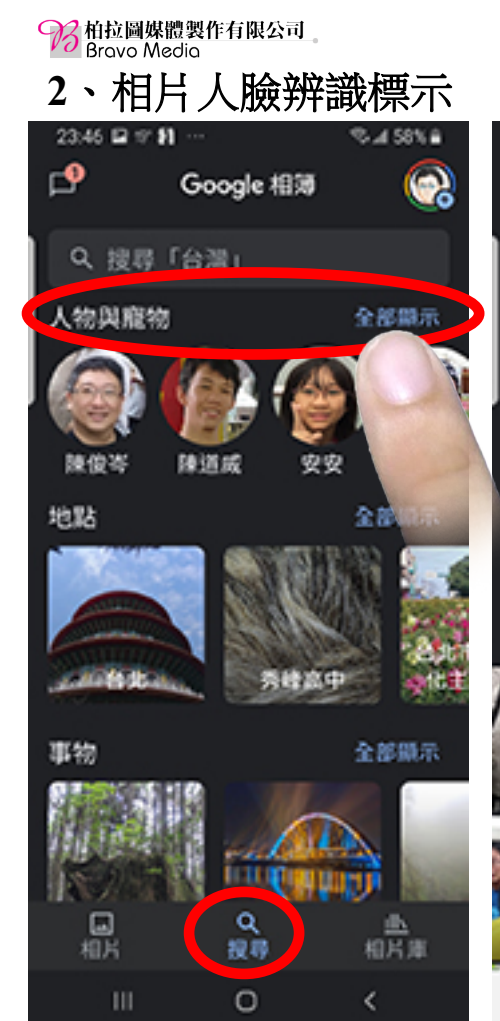

- 1、點選「搜尋」
- 2、點選人物的「全部顯

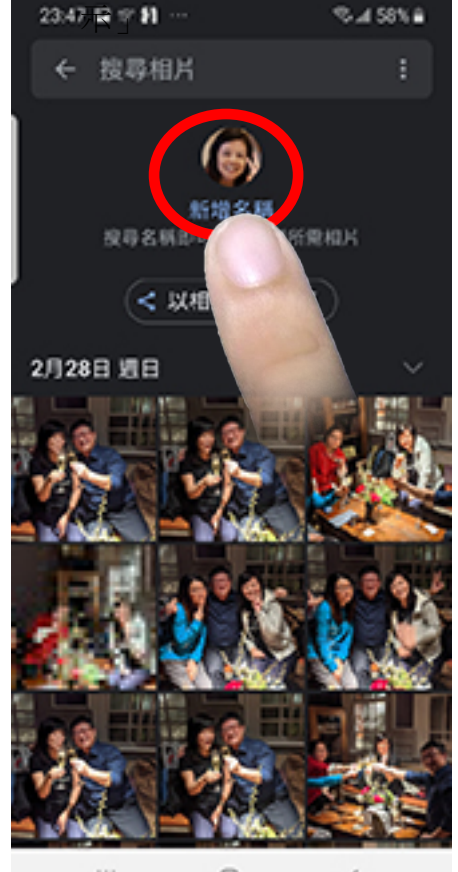

III O <

點選「新增名稱」

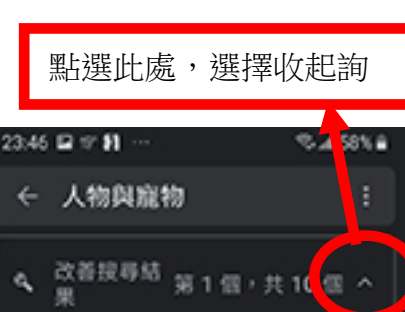

是同一個人還是不同

\_\_\_\_\_\_ 不同人 0

不確定

日間

<

人?

同一個人

在相簿中為了更加精準判斷人 臉辨識,可選擇回答或收起來

0

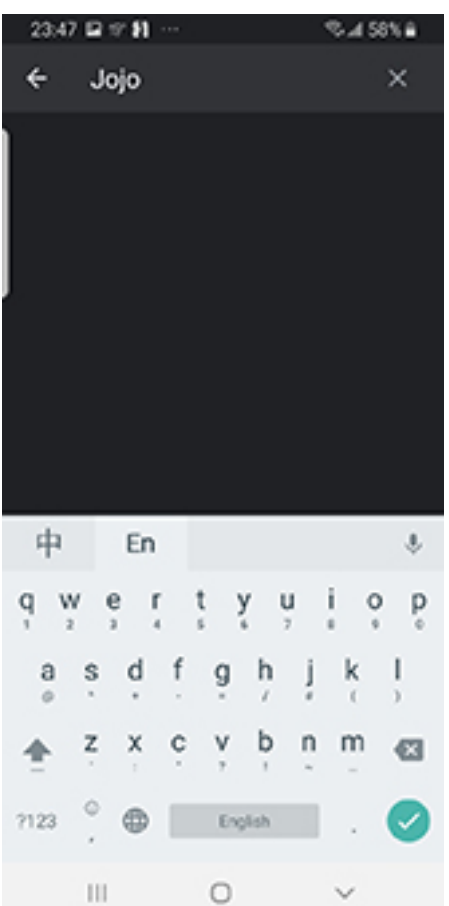

輸入稱調

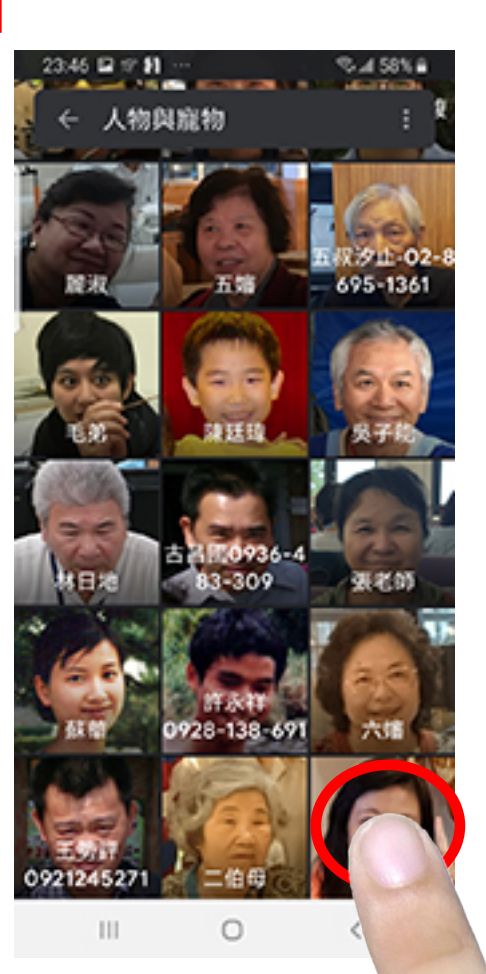

選擇一個尚未給名稱的照片

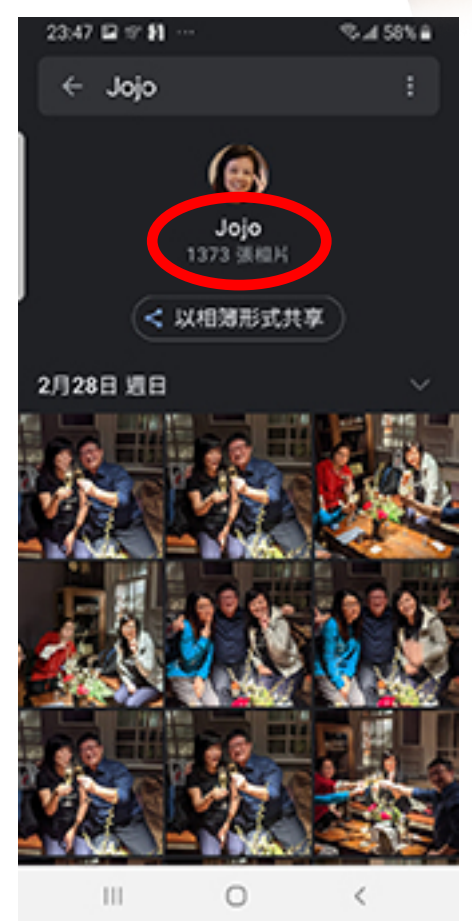

設定好人名會出現這個人有 幾張照片

10

講師:陳俊岑

 移 柏拉圖媒體製作有限公司 Bravo Media

#### 3、用地點檢視照片

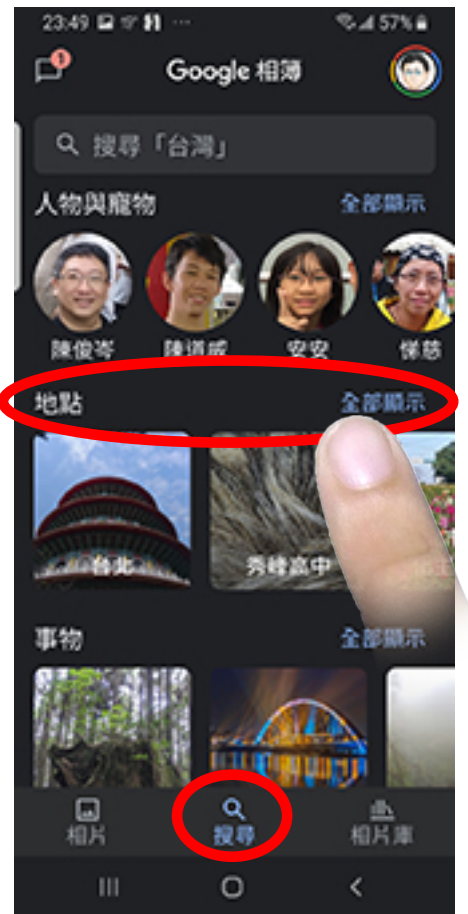

1、點選「搜尋」

2、點選地點的「全部顯示」

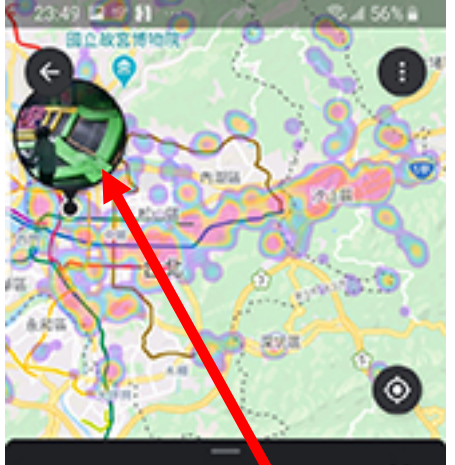

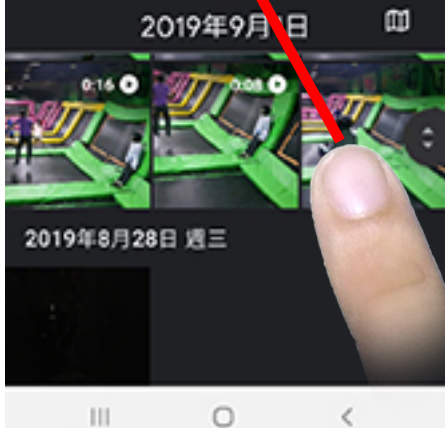

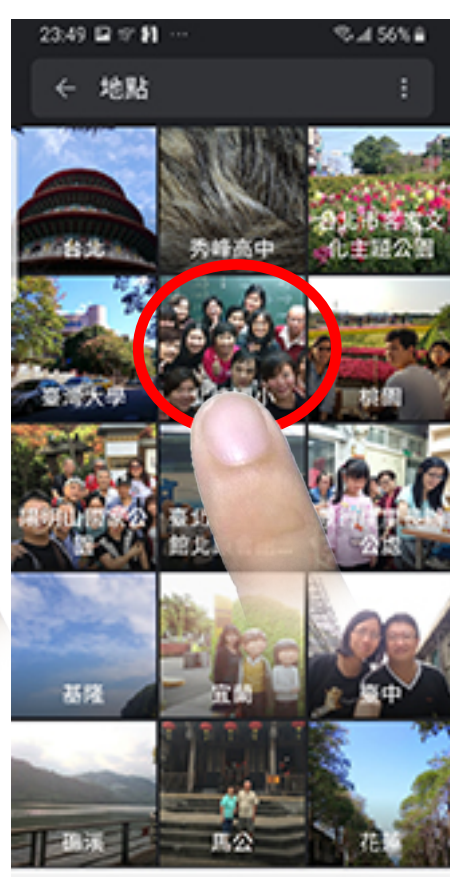

會出現照片中去過的所有地點 點選其中一個地點

0

<

111

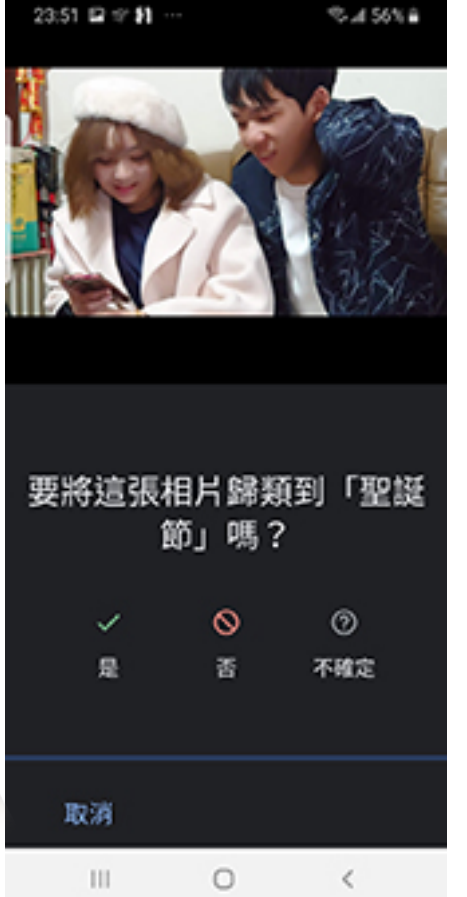

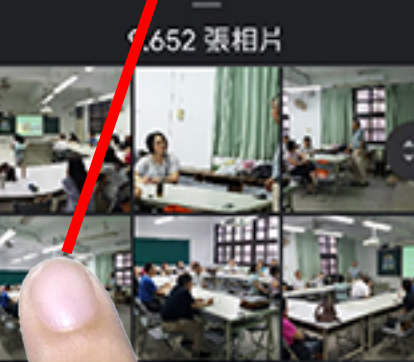

畫面中色塊顯示就是你去過的 地點,點選照片就會切換位置

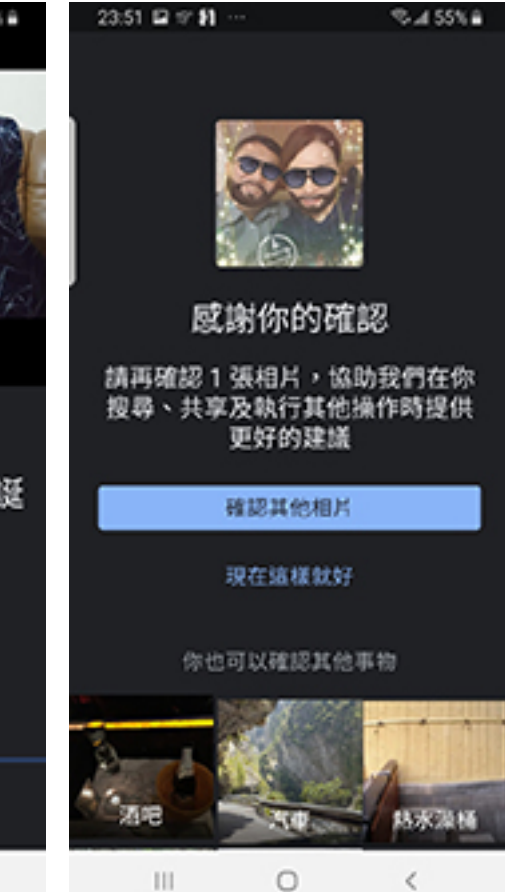

Google 的人工智慧也會不時詢問,並請您這張照片的分類,您可以回答,也可以確認其他的照片或停止確認。

% # 53% B

## 4、相簿照片備份設定

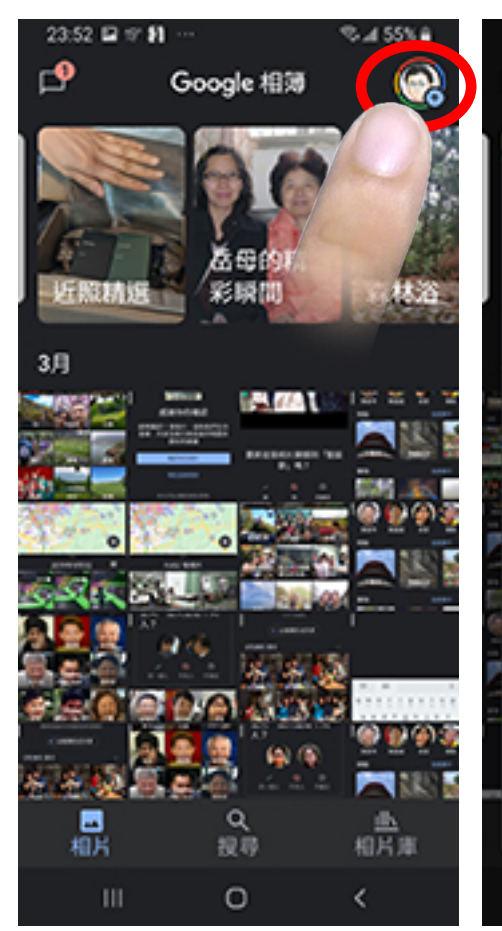

點選右上方的頭像

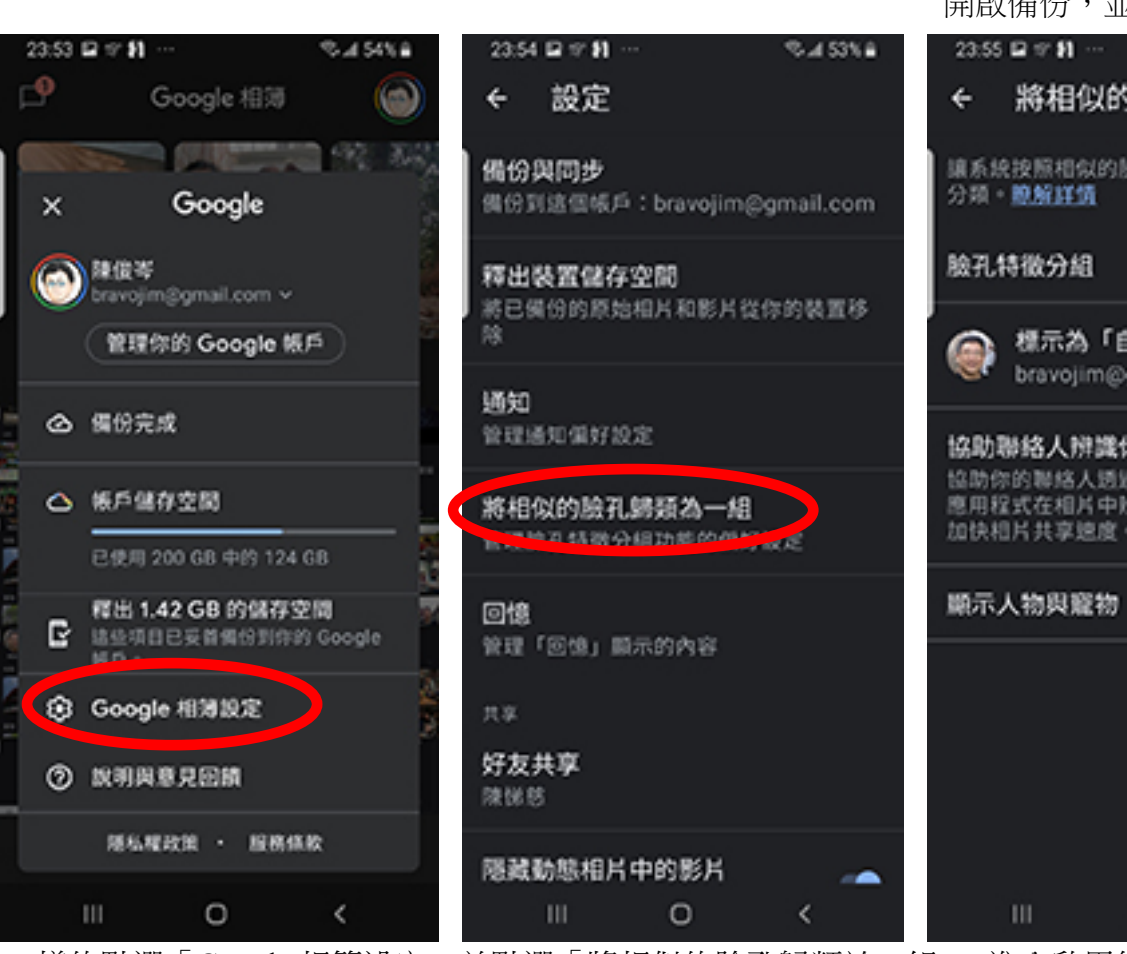

23:53 🖬 🕫 👫

除金券

④ 偏份完成

长戶儲存空間

④ Google 相薄設定

⑦ 說明與意見回饋

Google 相簿

Google

管理你的 Google 帳戶

釋出 1.42 GB 的儲存空間

運私權政策 · 服務條款

0

點選「Google 相簿設定」

bravojim@gmail.com ~

θ

×

e

S-4 54% B

- 492

23:54 🖬 🕫 🛐

設定 ÷ 備份與同步 ≓ : bravojim@gmail.com 釋出裝置儲存空間 將已備份的原始相片和影片從你的裝置移 通知 管理通知偏好設定 將相似的臉孔歸類為一組 管理脑孔特微分组功能的偏好設定 回憶 管理「回憶」顯示的內容 好友共享 陳悌悠 隱藏動態相片中的影片 0

點選「備份與同步」進入後 開啟備份,並確認備份帳號

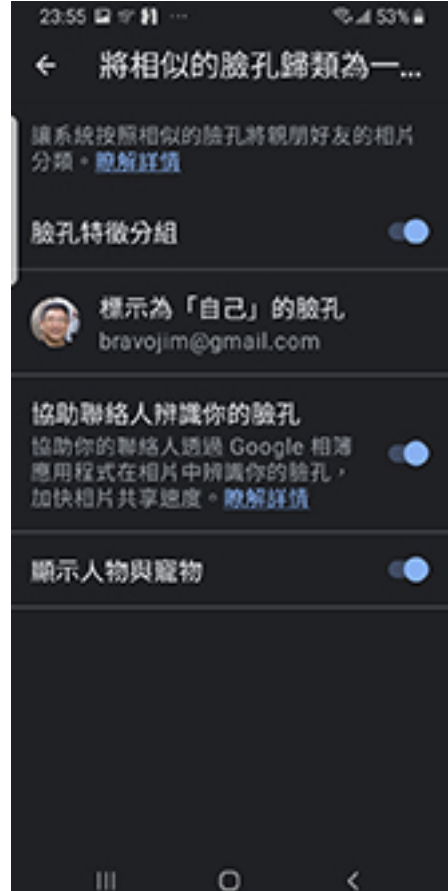

一樣的點選「Google 相簿設定」並點選「將相似的臉孔歸類於一組」,進入啟用後即可自動由 Google AI 智慧分辨您在雲端中所有照片的臉孔

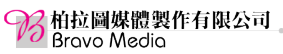

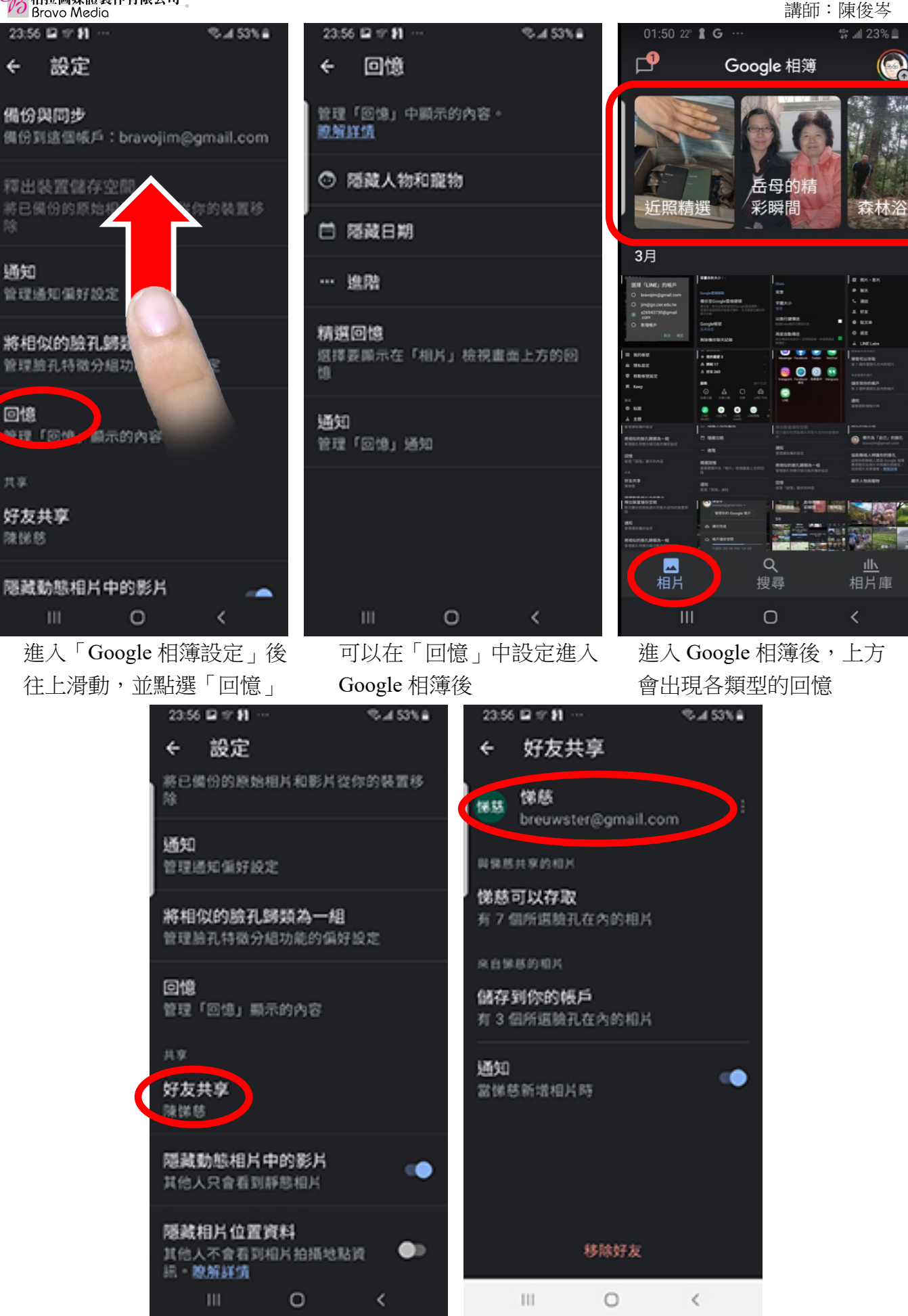

也可以選擇「好友共享」跟 親人及好友共享您相簿中有 他的相片